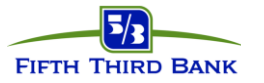

# Card Holder Portal (CHP) Decline & Balance Inquiries

**Card Holder Portal (CHP)** – (*individual cardholder*) – allows card holders to view their declines and balances on their individual card. Decline history is available for 12-months.

## Cardholder Portal (CHP) - Steps to view Card Declines & Available Balances

### (Individual Cardholder)

#### New User Registration Steps:

- 1. Open an Internet browser and navigate to <a href="https://commercialcard.53.com">https://commercialcard.53.com</a>
- 2. Click on the First Time User? link
- 3. Enter full 16-digit corporate card number, expiration date, security code, and company ID
- 4. Create a User ID, a temporary password will be sent to the email address entered

**NOTE**: If you are unable to register your company may need to be setup with the CHP service, please advise your administrator to contact the CSC 866-475-0729 to have an eform submitted to add the CHP service.

#### **Declines:**

- 1. Open an Internet browser and navigate to <a href="https://commercialcard.53.com">https://commercialcard.53.com</a>
- 2. Enter User ID and password, click Log in
- 3. Account List page will be displayed, click the Details link to view decline posting today
- 4. Click on Search Transaction tab to view declines that posted on a previous day (12-month history)
- 5. View the Declined Transactions under the Search Results

#### Available Balance:

- 1. Open an Internet browser and navigate to <a href="https://commercialcard.53.com">https://commercialcard.53.com</a>
- 2. Enter User ID and password, click Log in
- 3. Account List page will be displayed. The following information will be available:
  - Credit Limit
  - Current Balance
  - Pending Transactions
  - Available Balance
  - Amount Due
  - Amount Due Date
  - Last Statement Balance
  - Last Statement Date